San Jose State University
SJSU ScholarWorks

Faculty and Staff Publications

Library

10-1-2011

#### Electronic Government Publications: Collection Development Considerations

Susan Kendall San Jose State University, susan.kendall@sjsu.edu

Follow this and additional works at: https://scholarworks.sjsu.edu/lib\_pub

Part of the Collection Development and Management Commons

#### **Recommended Citation**

Susan Kendall. "Electronic Government Publications: Collection Development Considerations" *Faculty and Staff Publications* (2011).

This Presentation is brought to you for free and open access by the Library at SJSU ScholarWorks. It has been accepted for inclusion in Faculty and Staff Publications by an authorized administrator of SJSU ScholarWorks. For more information, please contact scholarworks@sjsu.edu.

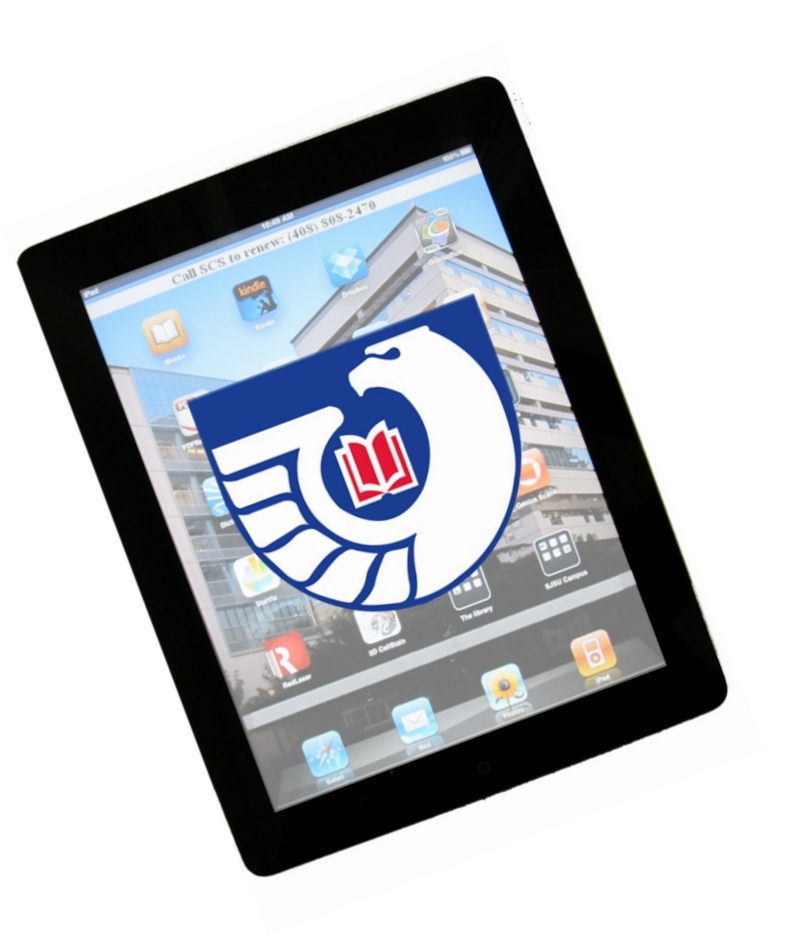

## Electronic Government Publications

**Collection Development Considerations** 

Susan Kendall San Jose State University October 19, 2011

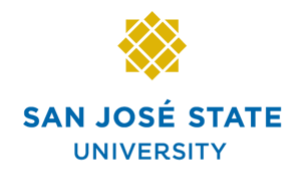

**KING LIBRARY** 

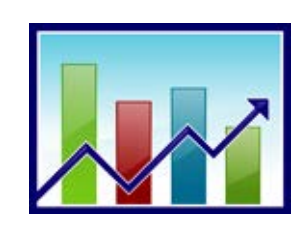

## Our e-resource usage is dramatically increasing

- San Jose State, like so many other libraries, has increased the number of electronic resources, including:
  - Government publications
  - Databases
  - Electronic Book packages

## E-govpubs stats @SJSU

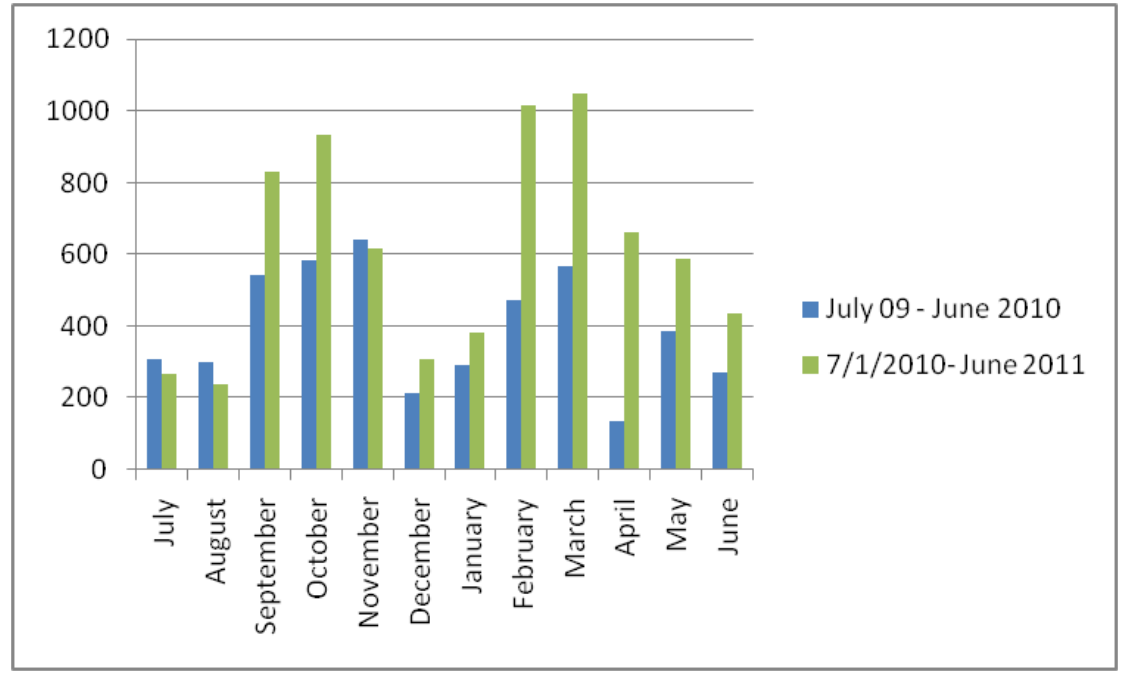

### 2009-2010:

**4680** full text titles downloaded 2010-2011:

7295 full text titles downloaded (so far)

## Ebooks stats @ SJSU

- 2009-2010
  244,713
- 2010-2011
  723,861

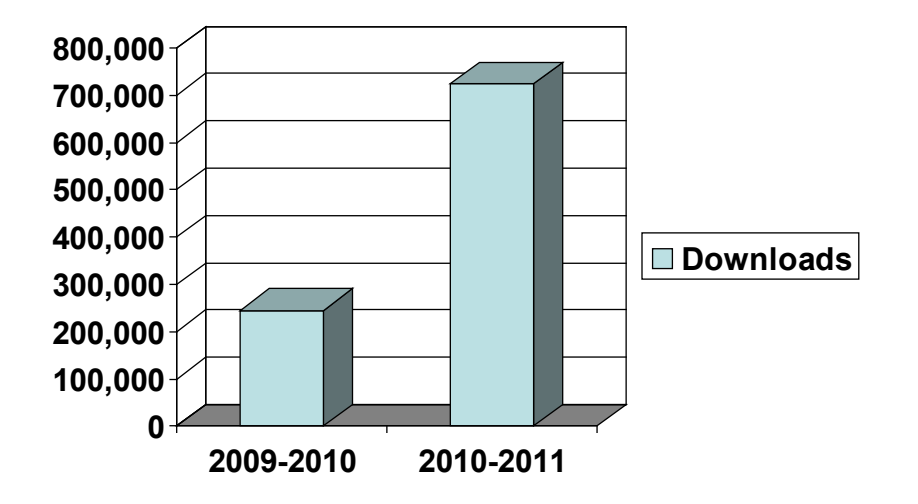

## Print use is down

- Print government publications 2010-2011 – 3 checkouts of print versions.
- In-house shelving of government publications:
  - 2009 ----1,311
  - 2010 ---- 1,233
- Print books from our total circulating collection:
  - 2009---194,051
  - 2010---159,274

## Question

• Is there a correlation between the rise in the use of e-govpubs and ebooks?

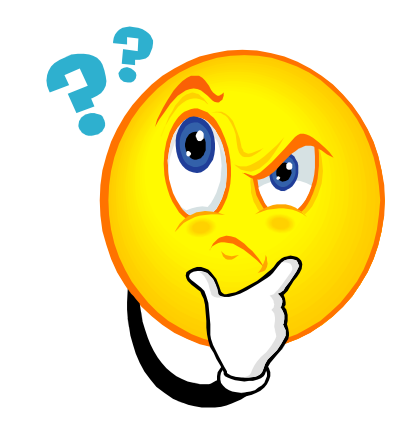

# Possible reasons for increased use of electronic versions

- More hybrid or distance classes
- Better technology to read item
- Rise of Affordable Learning Solutions
- More patrons are comfortable with online environment
- Convenience

## Comparison of DDA & Egovpub

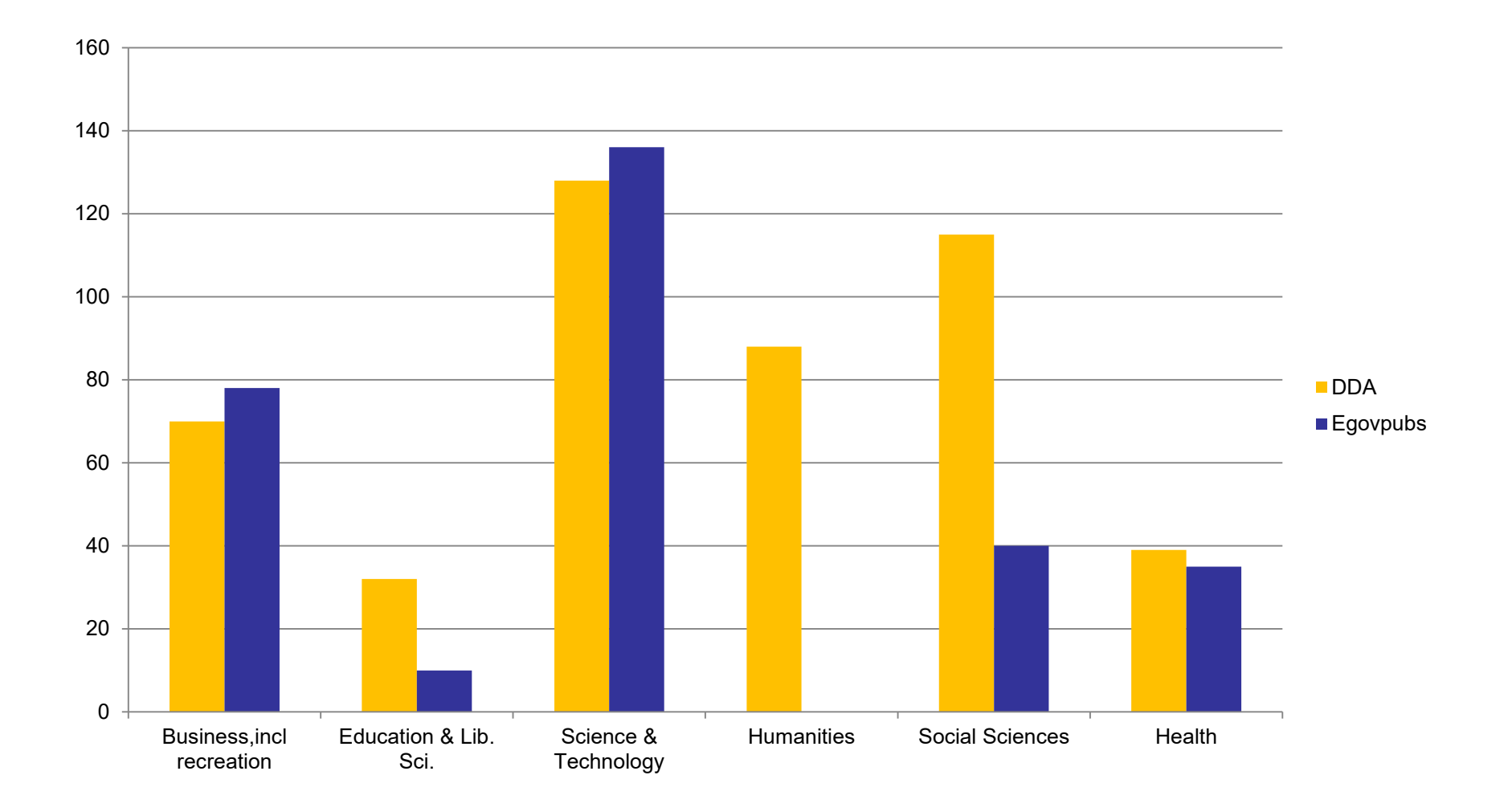

## Things learned while comparing e-govpubs to our ebook plan

• Most e-government publications accessed match our strongest programs on campus.

 While both e-govpubs and our ebook plan are indexed in Google Scholar, finding each seemed easier through the library catalog.

## Things learned while comparing e-govpubs to our ebook plan

 Some areas not emphasized at SJSU: for example Military Science publications were accessed

 Many e-govpubs were multidisciplinary in coverage: for example the Danvers Butchery Fire covered not only fire investigation results but also a history of the area.

## Things learned while comparing e-govpubs to our ebook plan

Several Spanish editions used in e-govpubs

Areas not taught at SJSU accessed: e.g. dental science

How we derived our e-govpub statistics

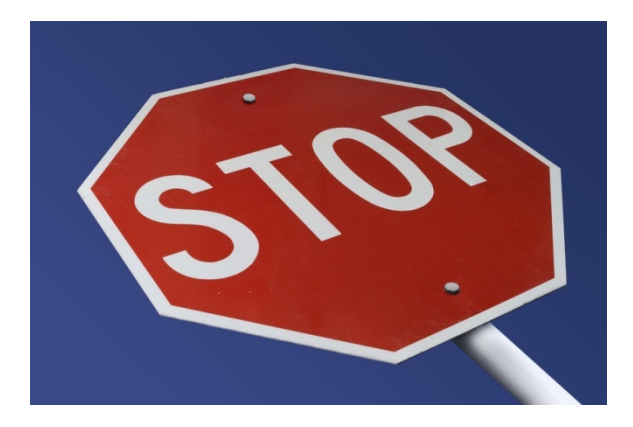

- A quick review on SJSU's statistics program for e-govpubs
- We developed an in-house program
- We currently do not use Google Analytics for this project
- We do use Google Analytics for web site analysis

### Government Publications Architecture

#### Client

Programming languages: COLDFUSION, HTML, CSS Database: Microsoft SQL Database (MS SQL DB)

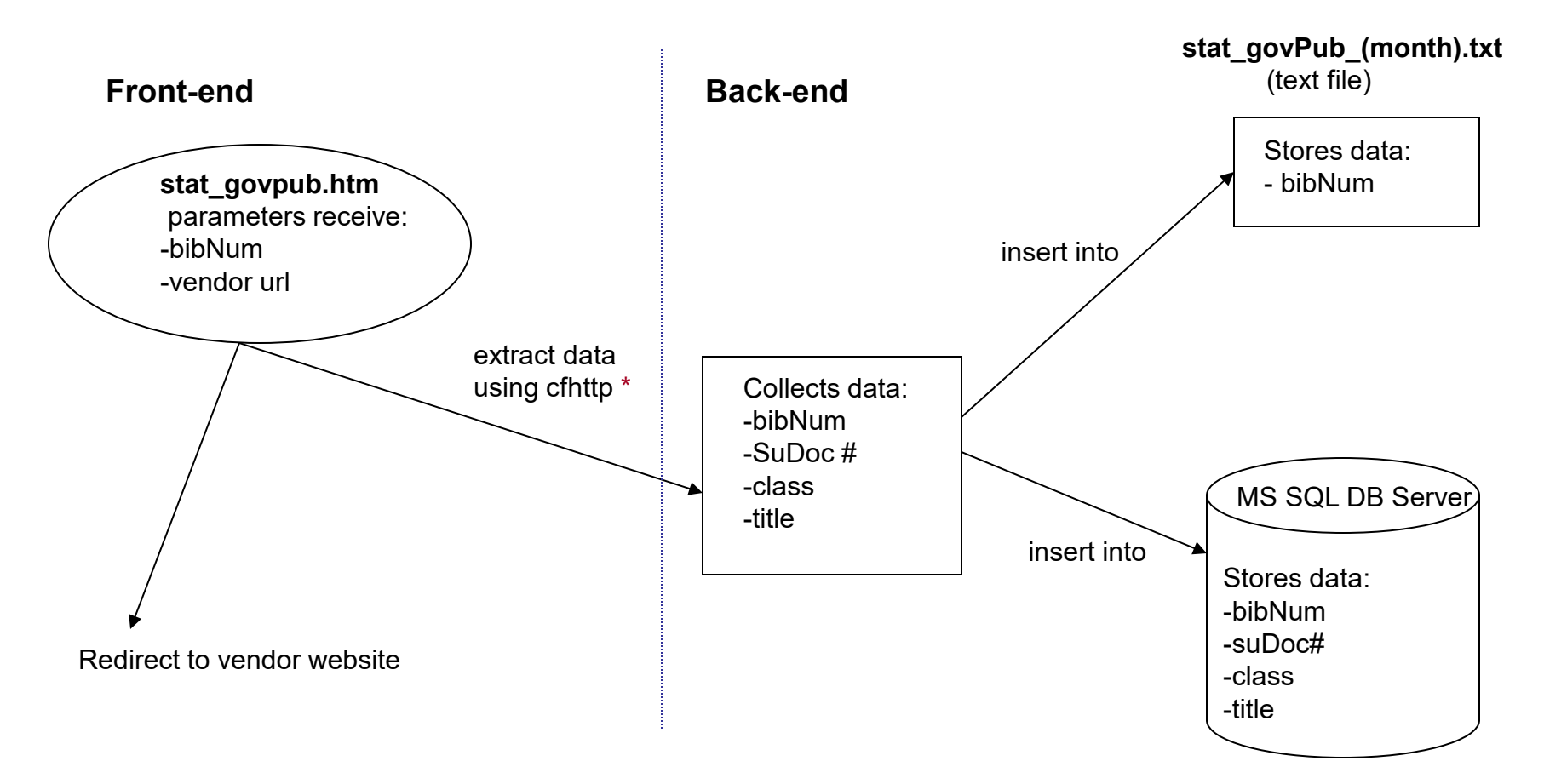

\* Extract data using cfhttp to initiate a one-way request from information from a remote server (the library catalog) http://mill1.sjlibrary.org/search/.bibNum/.bibNum/1,1,1,B/marc~bibNum

### Government Publications Architecture

Programming languages: COLDFUSION, HTML, CSS Database: Microsoft SQL Database (MS SQL DB)

Admin.

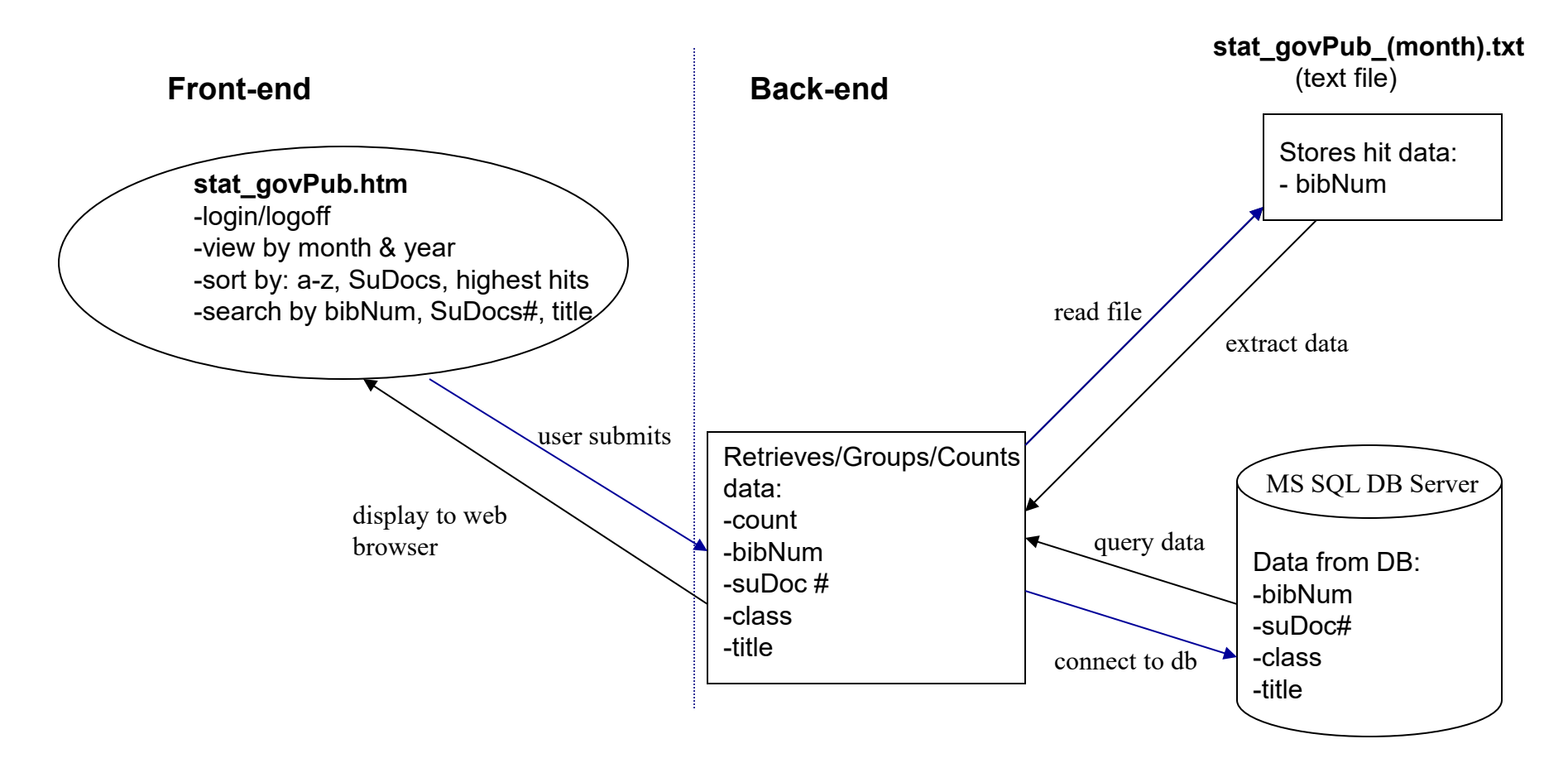

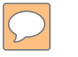

# Steps to Modifying the Bibliographic Record

### Identify the Bibliographic Record Number

## TITLE: Earthquakes in Arkansas and vicinity 1699-2010

B4153005 – Bibliographic Record Number

## Catalog view

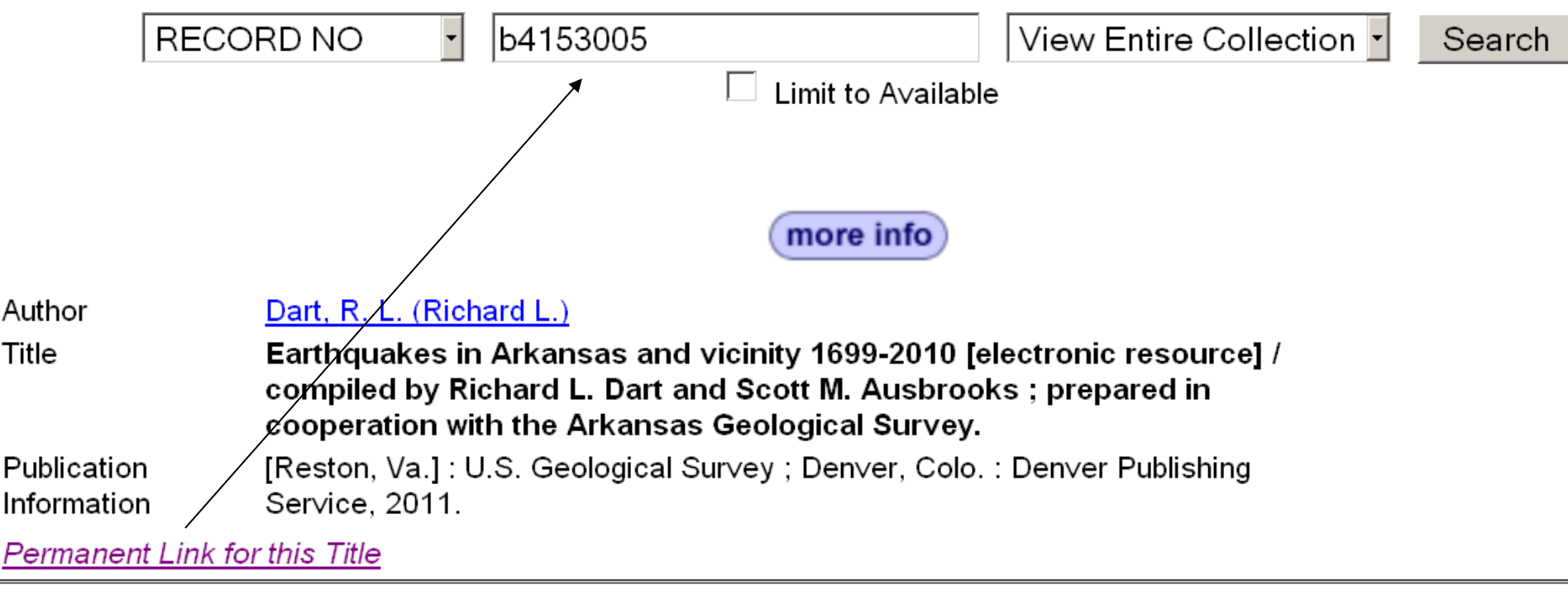

Online access and related links:

Connect to http://library.sjsu.edu/sjsu/stat\_govpub.htm?id=41530056&path=http://purl.fdlp.gov/GPO/gpo9859

Then add the bibliographic record number to the **prefix** 

The prefix is: http://univintranet.sjlibrary.org/scripts/database\_st atistics/stat\_govpub.htm?id=4153005

## Identify the URL in the record

856 field will have the URL address: http://purl.fdlp.gov/GPO/gpo9859|xSJSU

Then add tracking information:

### 856 40

|uhttp://library.sjsu.edu/sjsu/stat\_govpub.htm?id =41530056

&path=http://purl.fdlp.gov/GPO/gpo9859|xSJSU

## How to Change the Database (using character based version)

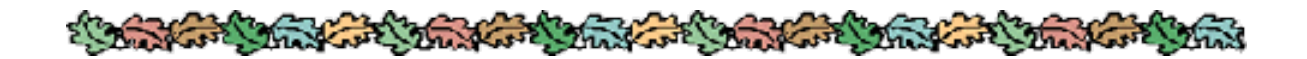

## Overall Database changes:

- Search records in the database using review files
  - Initial search strategies:
    - 856 has "GPO" (Bibliographic records search)
    - Since most of these records have a "purl", records are grouped into one review file for batch changes.

## Next step:

- Use a script/macro to copy the bibliographic record number for each record
- Add the prefix to the URL.
- Use a "do loop" in the script to perform batch changes
- Majority of records can be batch processed with the script/macro

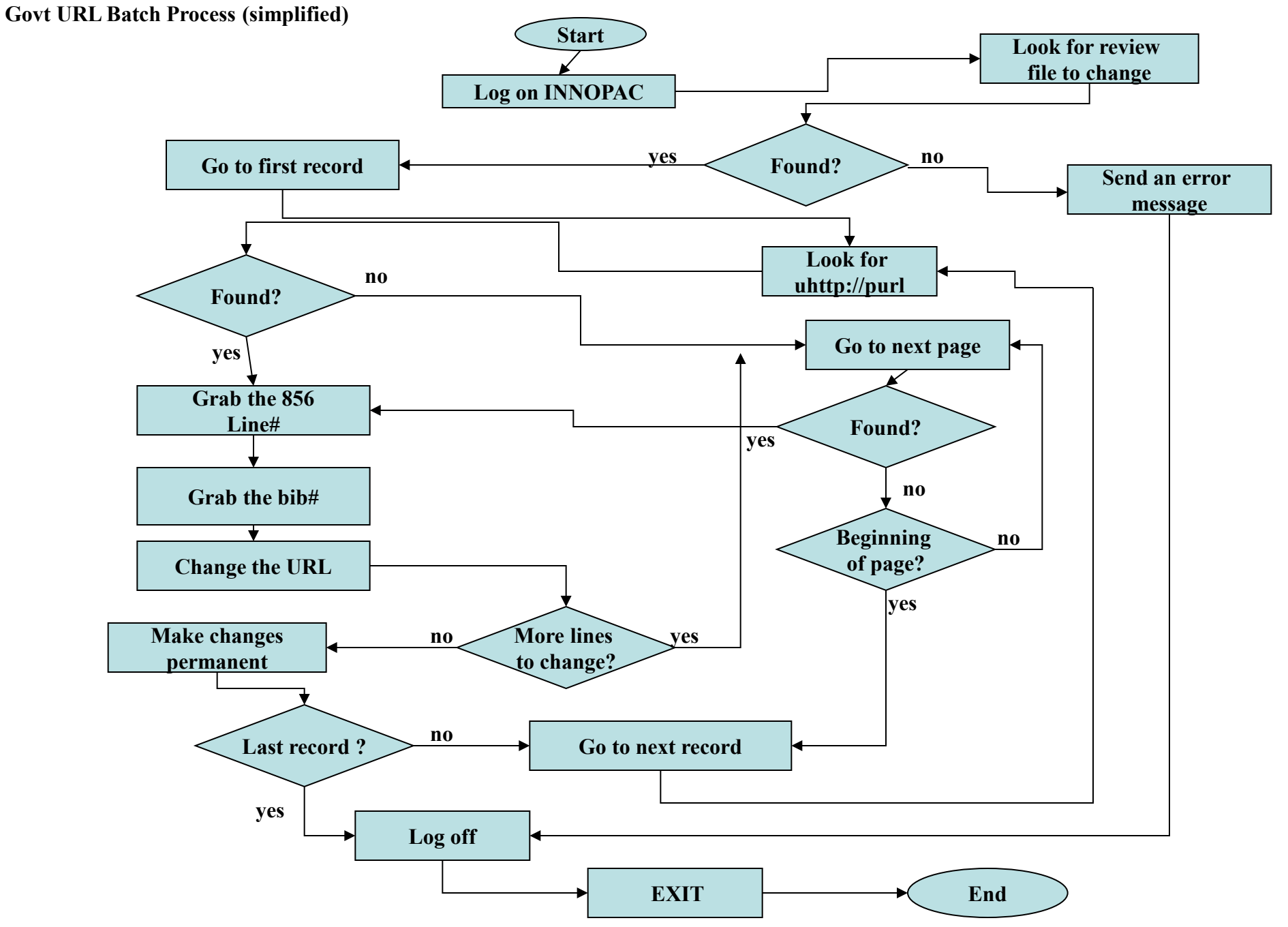

Shirley H. Hwang 5/9/05

## Time required for initial run

- 37,000 bibliographic records / 50,000 –
   856 fields
- Minimum of 2 weeks to run initial database change
- Many records had non standard URLs attached

## On-going monthly maintenance

- Search for records to be changed after downloading monthly Marcive records
- Use script to do an automatic search
- Scan the records to check URLs
- Run a script/macro to batch change the records

On-going monthly maintenance and time consideration

Total staff time: approximately 30 to 60 minutes

 Total Machine time: approximately 2 to 4 hours

## Conclusions

- E-government publications have been a good support to the SJSU community
- Access by the library's catalog continues to be an important factor
- Next generation catalog should increase use

## Conclusions

- Library's offering of more electronic resources may tie in with more e-govpubs use.
- New readers (iPads, e-book readers) are providing ease of use to patrons.

### Thank you! Susan Kendall

October 18, 2011